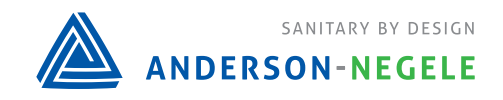

AV-9900 HTST Recorder Controller

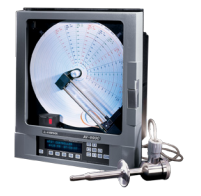

**AV9900** Changing High Flow Cut Out Set Point

Unit must be in program mode for all settings below (see picture to the right, jumper must be on the bottom 2 pins)

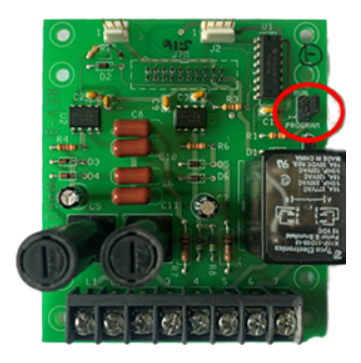

## Procedure to Change High Flow Cut Out Set Point on AV9900

1. From the main screen showing chart name, date, and time, push the SCROLL () key until 'FUNCTION SETUP' is displayed.

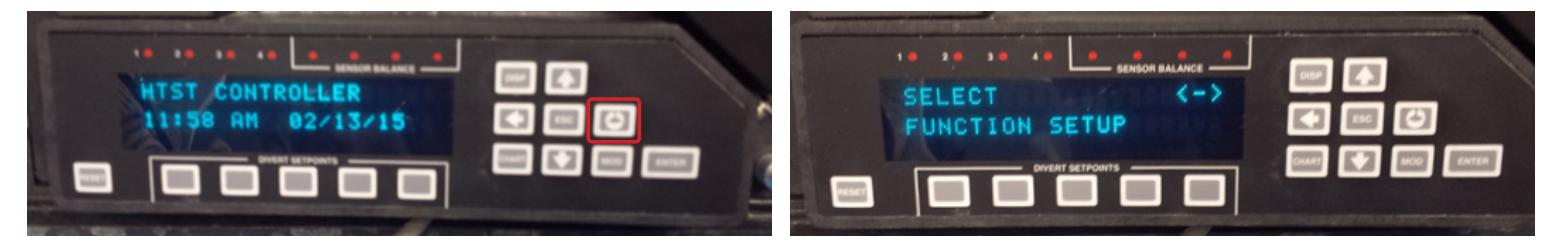

2. With 'FUNCTION SETUP' displayed, push the DOWN ( $\downarrow$ ) key so that 'SELECT FUNCTION' is displayed.

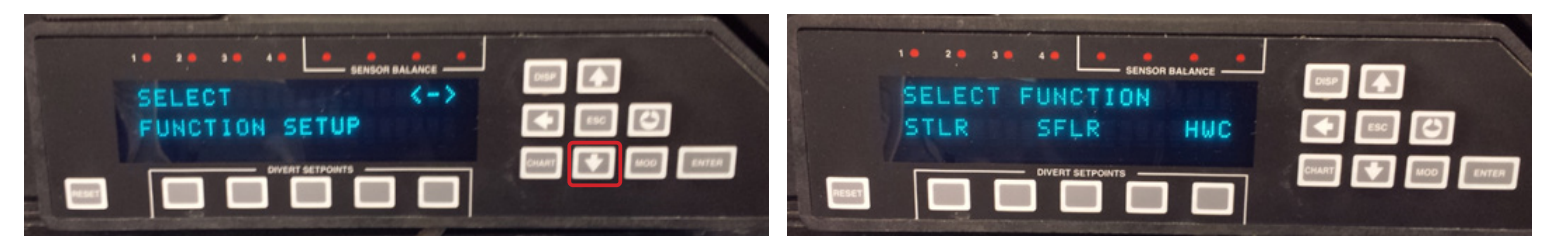

3. With 'SELECT FUNCTION' displayed, push the key below 'SFLR'. The screen will go to 'SFLR DISPLAY UNITS'

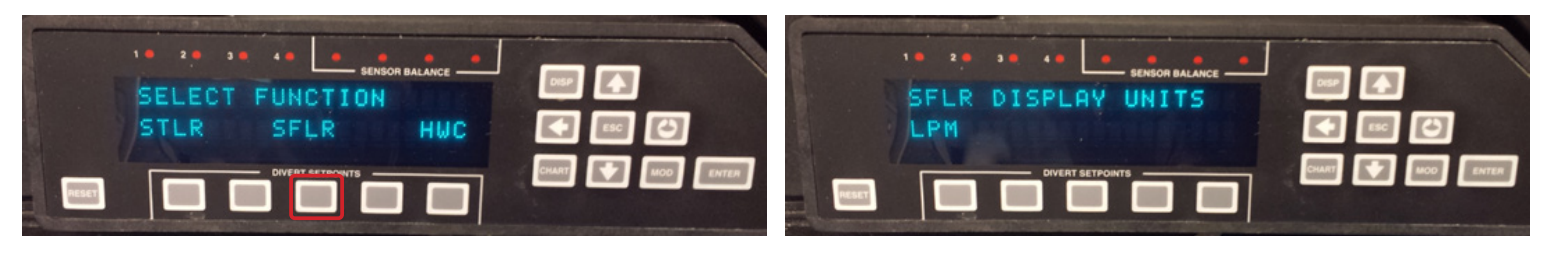

4. With 'SFLR DISPLAY UNITS' showing, push the SCROLL (
) key until 'SFLR ALARM 2 SETPOINT' is displayed.

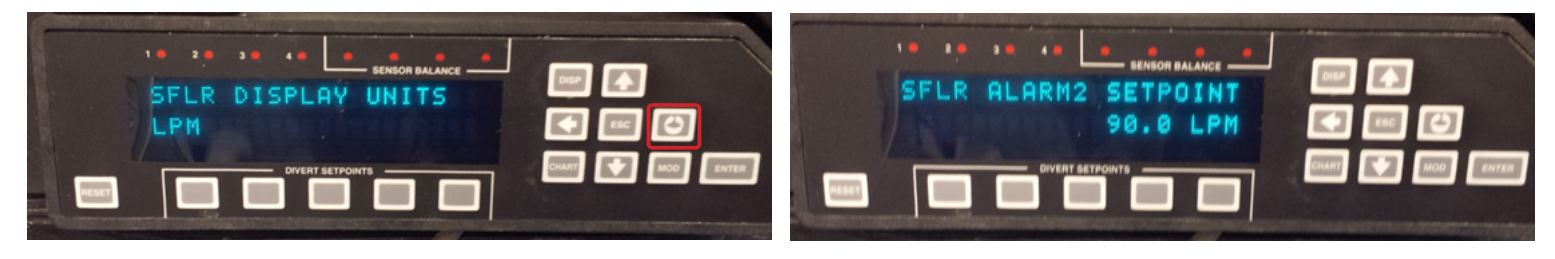

5. With 'SFLR ALARM 2 SETPOINT' showing, push the MOD key. A cursor will appear.

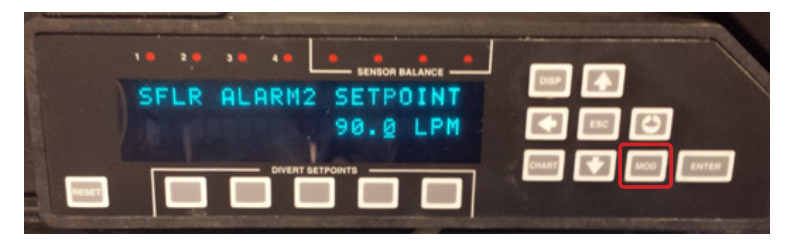

6. Use the LEFT ARROW (←) key to move the cursor to the left and use the SCROLL (i) key to move the cursor to the right. Use the UP ARROW (↑) key to increase the digit currently above the cursor, and use the DOWN ARROW (↓) key to decrease the digit currently above the cursor.

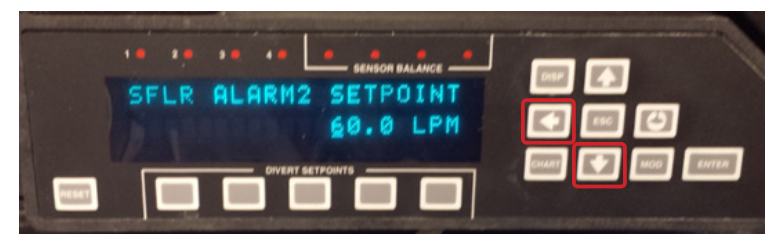

7. When you have the desired set point value, push the ENTER key. You will see that the cursor has disappeared.

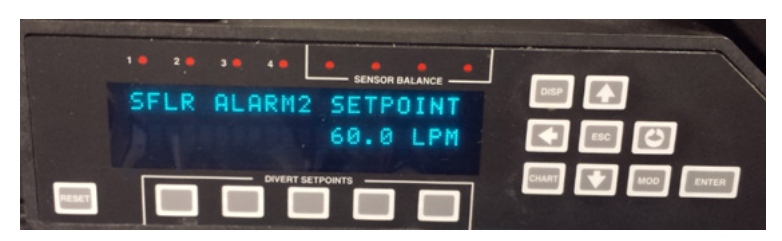

8. With 'SFLR DISPLAY UNITS' showing, push the SCROLL ( ) key until 'SFLR ALARM 2 SETPOINT' is displayed.

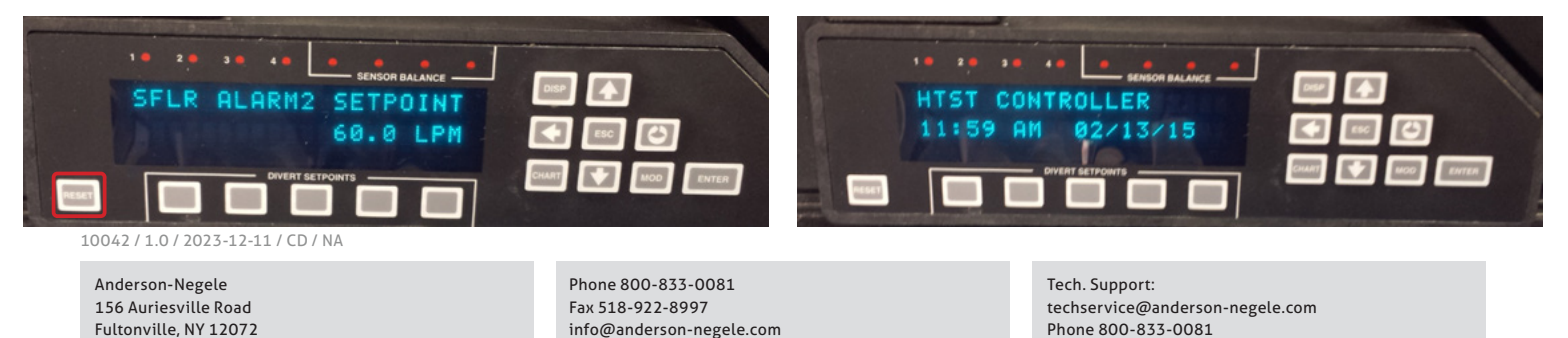